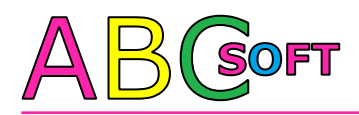

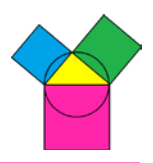

# Kurzanleitung zu

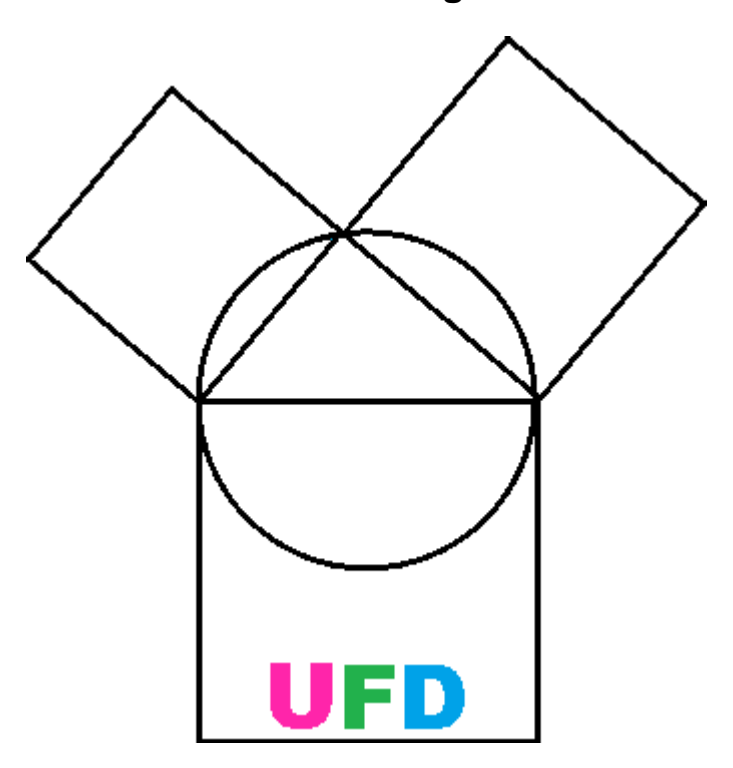

© Copyright für Dokumentation und Programme

# ABC SOFT Planungsprogramme GmbH

Kipsdorfer Straße 110 D-01277 Dresden +49 / 351 / 41 888 777 (Büro) +49 / 351 / 41 888 779 (Fax) info@abcsoft.eu

Geschäftsführer: Christoph Scholz http://www.abcsoft.eu

Stand: 27.04.2015

ABC SOFT Planungsprogramme GmbH Kipsdorfer Straße 110, D-01277 Dresden Geschäftsführer: Christoph Scholz http://www.abcsoft.eu Amtsgericht Dresden, HRB 34006 USt.-IdNr.: DE213576791 IBAN: DE61 7605 0101 0002 1715 42 BIC: SSKNDE77XXX **Vorwort**: In diesem Dokument werden alle Features von ABC SOFT UFD (Update-Fernwartung-Diagnose) kurz beschrieben.

# Überblick:

- 1. Benutzung von ABC SOFT UFD
- 2. ABC SOFT UFD Trayicon
  - a) UFD Anwendungsmenü (linke Maustaste)
  - b) UFD Einstellungsmenü (rechte Maustaste)
- 3. ABC SOFT UFD Schnellstartknöpfe
  - a) SPO-Programme starten (linke Maustaste)
  - b) UFD Schnellstartknöpfe einstellen (rechte Maustaste)

# 1. Benutzung von ABC SOFT UFD

ABC SOFT UFD ist ein Programm, das im Hintergrund mit Windows automatisch gestartet wird, wenn das Programm in den Einstellungen bzw. bei der Installation entsprechend konfiguriert wurde. Damit daher nicht immer ein Fenster die Sicht des Bildschirmes einschränkt, legt sich UFD in den Tray des Desktops (unten neben der Uhr) und kann von dort aus mit der linken (Programme) oder rechten (Einstellungen) Maustaste bedient werden.

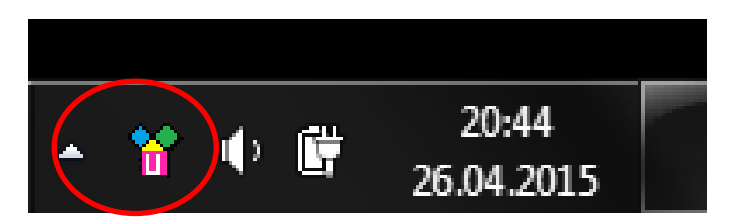

Durch einen Doppelklick auf das Trayicon können zusätzlich Schnellstartknöpfe zur besseren Bedienung der SPO Programme ein- und ausgeblendet werden.

Die Schnellstartknöpfe können mit der linken (Programmstart) und rechten Maustaste (Einstellungen) bedient werden.

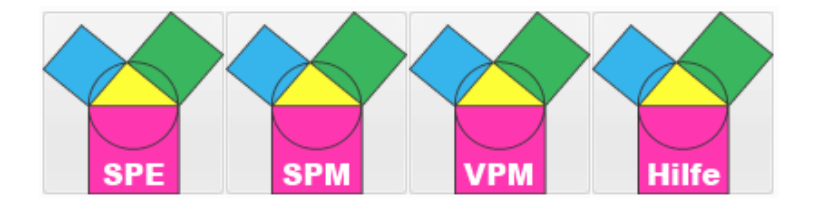

## 2. ABC SOFT UFD Trayicon

#### a. UFD Anwendungsmenü (linke Maustaste)

Mit einem Linksklick auf das UFD Trayicon in der Taskleiste erreichen Sie das Anwendungsmenü. Dort haben Sie die Möglichkeit die ABC SOFT SPO Programme direkt zu starten. Auch der Direktzugriff auf die aktuellen Programmdatenpfade ist hier möglich. Mit Klick öffnet sich dann der Explorer im letzten Pfad, welcher durch das entsprechende Programm zuletzt benutzt wurde.

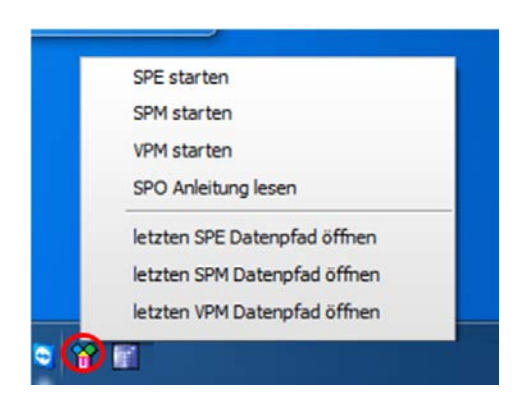

### b. UFD Einstellungsmenü (rechte Maustaste)

Mit einem Rechtsklick auf das Symbol kann auf die Einstellungen von ABC SOFT UFD zugegriffen werden.

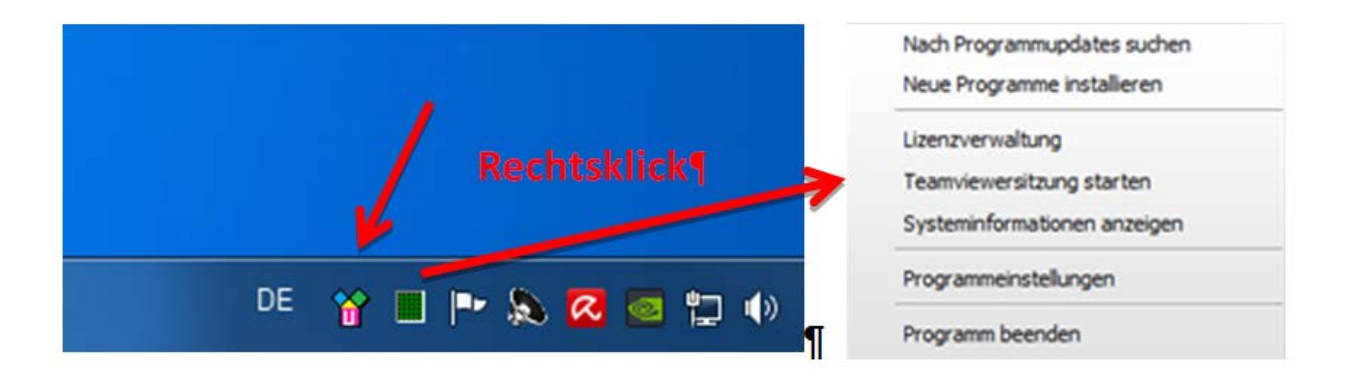

**Nach Programmupdates suchen:** Hier haben Sie die Möglichkeit für alle vorhanden SPO Programme (ab Version 6.5) nach Programmupdates zu suchen und diese zu installieren.

Amtsgericht Dresden, HRB 34006 USt.-IdNr.: DE213576791 IBAN: DE61 7605 0101 0002 1715 42 BIC: SSKNDE77XXX Um vor einem Update zu erkennen warum dieses angeboten wird, gibt es die Möglichkeit sich dazu Details anzeigen zu lassen:

- 1. Mit einem Klick auf "lesen" in der Spalte Historie erhalten Sie Informationen zu den einzelnen Programmupdates.
- 2. Mit einem Klick auf die Angabe zur Größe des Updates erhalten Sie außerdem die Information welche Dateien ersetzt oder neu kopiert werden, wenn dieses Programmupdate durchgeführt wird.

|                   | version 7:                    |                  |                 |              |  |
|-------------------|-------------------------------|------------------|-----------------|--------------|--|
| Paketquelle:      | ABC Soft Online-              | Server 🔻         |                 |              |  |
| —ABC Soft Program | nme                           |                  |                 |              |  |
| updaten           | <u>Programme</u>              | installiert      | <u>Historie</u> | <u>Größe</u> |  |
|                   | SPE                           | 7.0.0.1          | lesen           | <u> MB</u>   |  |
|                   | SPM                           | 7.0.7.0          | lesen           | MB           |  |
|                   | VPM + KMS                     | 7.0.0.2          | lesen           | <u>-, MB</u> |  |
| $\checkmark$      | UFD                           | 1.0.5.0          | lesen           | 4.29 MB      |  |
|                   | Anleitung                     |                  | locon           | MD           |  |
|                   | Sy Dodate                     | eliste Modul UFD |                 |              |  |
|                   | Vo \SPO\UF                    | D\UFD.exe        |                 |              |  |
| Alle markierter   | izenzv<br>1 Upda <sup>1</sup> | (                | ОК              | ]            |  |

**Neue Programme installieren:** Sind SPO Programme noch nicht auf dem System vorhanden, für welche Sie eine gültige Lizenz besitzen, so können Sie diese hier installieren. <u>Wichtig:</u> Sind alle SPO Programme vorhanden, für die Sie eine Lizenz besitzen, taucht dieser Menüpunkt nicht mehr auf.

Lizenzverwaltung: Hier ist es möglich, dass Sie Ihre Lizenzdaten einsehen und online/offline aktualisieren.

**Teamviewersitzung starten:** Fordert Sie der ABC SOFT Support auf die Fernwartung zu aktivieren, so können Sie das jetzt bequem über diesen Knopf durchführen. Mit Klick öffnet sich der Teamviewerclient.

**Systeminformationen anzeigen:** Hier ist es möglich alle relevanten Informationen zum eigenen PC anzeigen zu lassen. Auch der Versand dieser an den ABC Support ist möglich.

**Programmeinstellungen:** Alle Einstellungen rund um UFD können über diesen Menüpunkt vorgenommen werden. Die Maske ist aktuell in die 3 Karteikarten "Grundeinstellungen", "Verbindungen und Passwörter" und "Schnellstartknöpfe" unterteilt.

| 😭 Einstellungen    |                             |                    | × |
|--------------------|-----------------------------|--------------------|---|
| Grundeinstellungen | Verbindungen und Passwörter | Schnellstartknöpfe |   |
| Standardsprad      | he aller Module             | <b></b>            |   |
| Windowsstart-      | ft UFD automatisch starten  |                    |   |
| ABC Soft UFD F     | Programmstart               |                    |   |

Bei setzen des Startpasswortes ist zu beachten, dass damit <u>alle</u> ABC SOFT SPO Programmpasswörter abgeändert werden! Will man nach Einstellung eines Passwortes in die UFD Einstellungen/Update/Installation oder Lizenzverwaltung gelangen, so geht das nur mit dem hier eingestellten Passwort.

**Programm beenden:** Hier kann das Programm beendet werden. Ist die Funktion "ABC SOFT UFD automatisch starten" in den Einstellungen von UFD aktiviert, so wird nach Neustart des PC's das Programm automatisch wieder gestartet.

# 3. ABC SOFT UFD Schnellstartknöpfe

### a. SPO-Programme starten (linke Maustaste)

ABC SOFT UFD ermöglicht den direkten Start der SPO Programme SPE, SPM und VPM sowie des SPO Handbuchs über einen einfachen Klick auf die so genannten "Schnellstartknöpfe". Diese werden bei Start von UFD automatisch angezeigt und stellen sich wie folgt dar:

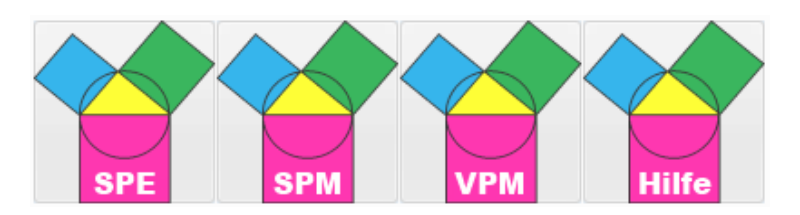

Durch einen Klick auf die entsprechende Kachel kann das Programm direkt gestartet werden. Ist dieses bereits geöffnet, so wird es in den Vordergrund geschoben und sichtbar gemacht. Angezeigt werden nur die Kacheln der installierten Programmen.

### b. UFD Schnellstartknöpfe einstellen (rechte Maustaste)

Die Position und Ausrichtung der Kacheln kann leicht verändert werden. Einfach einen Rechtsklick auf irgendeine Kachel und man kann die folgenden Eigenschaften verändern:

- Position
- Ausrichtung
- Größe
- Anzeige (Monitor im Multimonitorbetrieb)

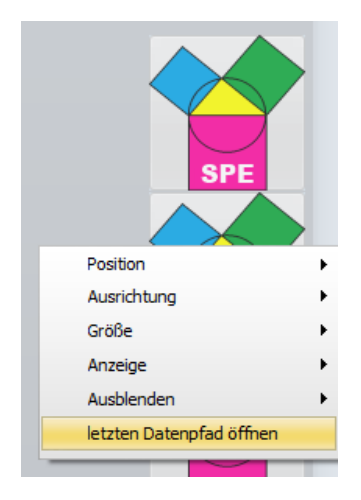

Amtsgericht Dresden, HRB 34006 USt.-IdNr.: DE213576791 IBAN: DE61 7605 0101 0002 1715 42 BIC: SSKNDE77XXX Im Falle einer komplett unerwünschten Anzeige können diese Kacheln auch über "Ausblenden" deaktiviert werden. <u>Tipp:</u> Das Aus- und Einblenden ist ebenfalls mit einem Doppelklick auf das Trayicon (Symbol neben der Uhr in der Taskleiste) möglich.

Die Konfiguration der Schnellstartknöpfe kann auch den in den UFD in Programmeinstellungen (Travicon Maustaste) Karteikarte \_ rechte unter der "Schnellstartknöpfe" geändert werden.

Oft ist es notwendig die Datenpfade für beispielsweise Backup oder Änderungen direkt aufzurufen. Damit dieses leichter von der Hand geht, wurde die Möglichkeit geschaffen die letzten Pfade der Programme direkt öffnen zu können. Erreichbar ist die Auswahl über einen Rechtsklick auf einen Schnellstartknopf. Mit Klick öffnet sich dann der Explorer im letzten Pfad, welcher durch das entsprechende Programm zuletzt benutzt wurde.

Vielen Dank für's Lesen! Der ABC SOFT Planungsprogramme Support wünscht Ihnen viel Erfolg und hofft weiterhin auf gute Zusammenarbeit!